## <u>Microsoft Teams</u>

Microsoft Teams является продуктом Microsoft Office 365 и представляет собой единую площадку для совместной работы сразу несколькими пользователями. Данный сервис является корпоративной платформой, объединяющей в рабочем пространстве чат, встречи, заметки и вложения. MS Teams можно использовать как веб–приложение (в браузере) или как самостоятельное приложение на компьютере (требуется установка).

1. Как начать пользоваться Microsoft Teams

Два способа использования Microsoft Teams.

1) *Веб-приложение.* Запустить браузер и открыть страницу <u>https://office.com</u>. Указать имя пользователя (подставить имя Вашей корпоративной учетной записи i.i.ivanov@utmn.ru) в поле «Адрес электронной почты или номера телефона» и ввести пароль в соответствующее окно (пароль указывать от корпоративной учетной записи) (Рисунок 1). После аутентификации пользователя отображается страница учетной записи. На стартовой странице отображены все приложения Microsoft. MS Teams находится в списке всех приложений (Рисунок 2). При нажатии на приложение MS Teams открывается стартовая страница данного продукта (Рисунок 3).

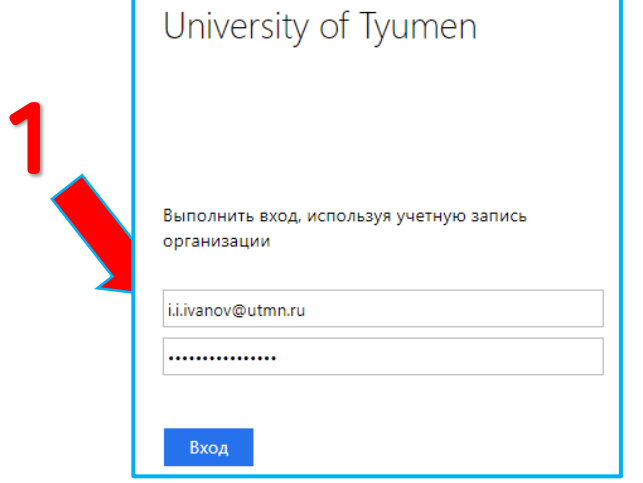

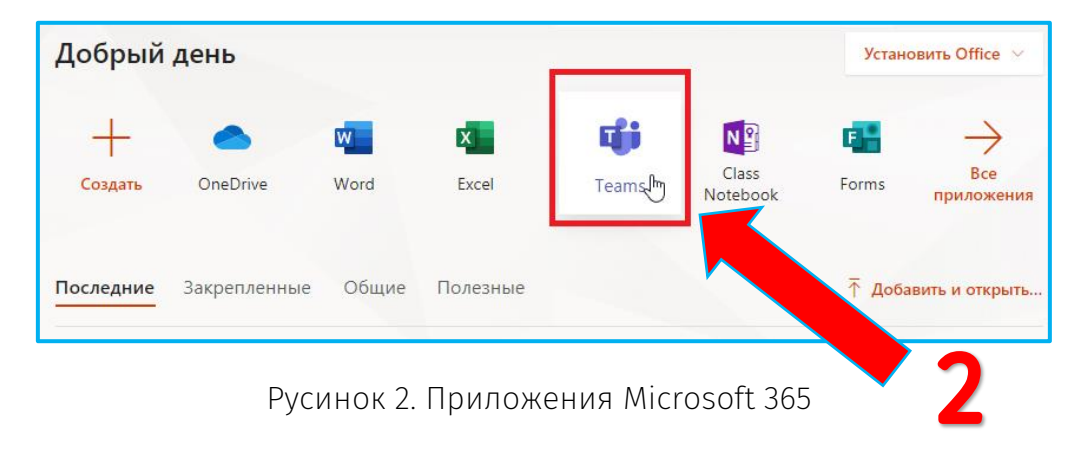

Рисунок 1. Окно входа в учетную запись студента

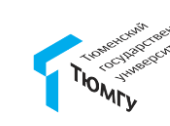

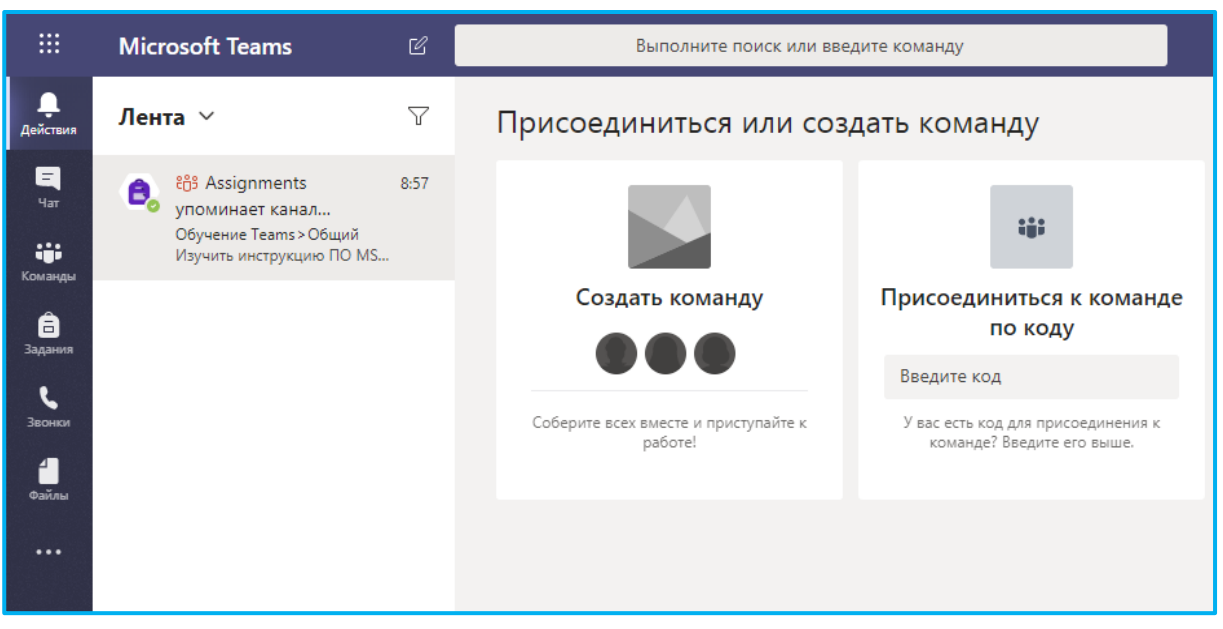

Рисунок 3. Окно Microsoft Teams

2) *Приложение на компьютере.* Запустить браузер, перейти на страницу <u>https://products.office.com/ru-ru/microsoft-teams/download-app</u>. На открывшейся странице нажать «Скачать Teams» (Рисунки 4) два раза. В левом нижнем углу отобразится файл для установки приложения. Запустить файл установки (Рисунок 5). После завершения установки указать корпоративный логин и пароль (Рисунок 6). Далее отобразится окно приложения Microsoft Teams (Рисунок 3).

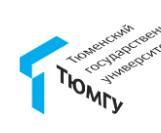

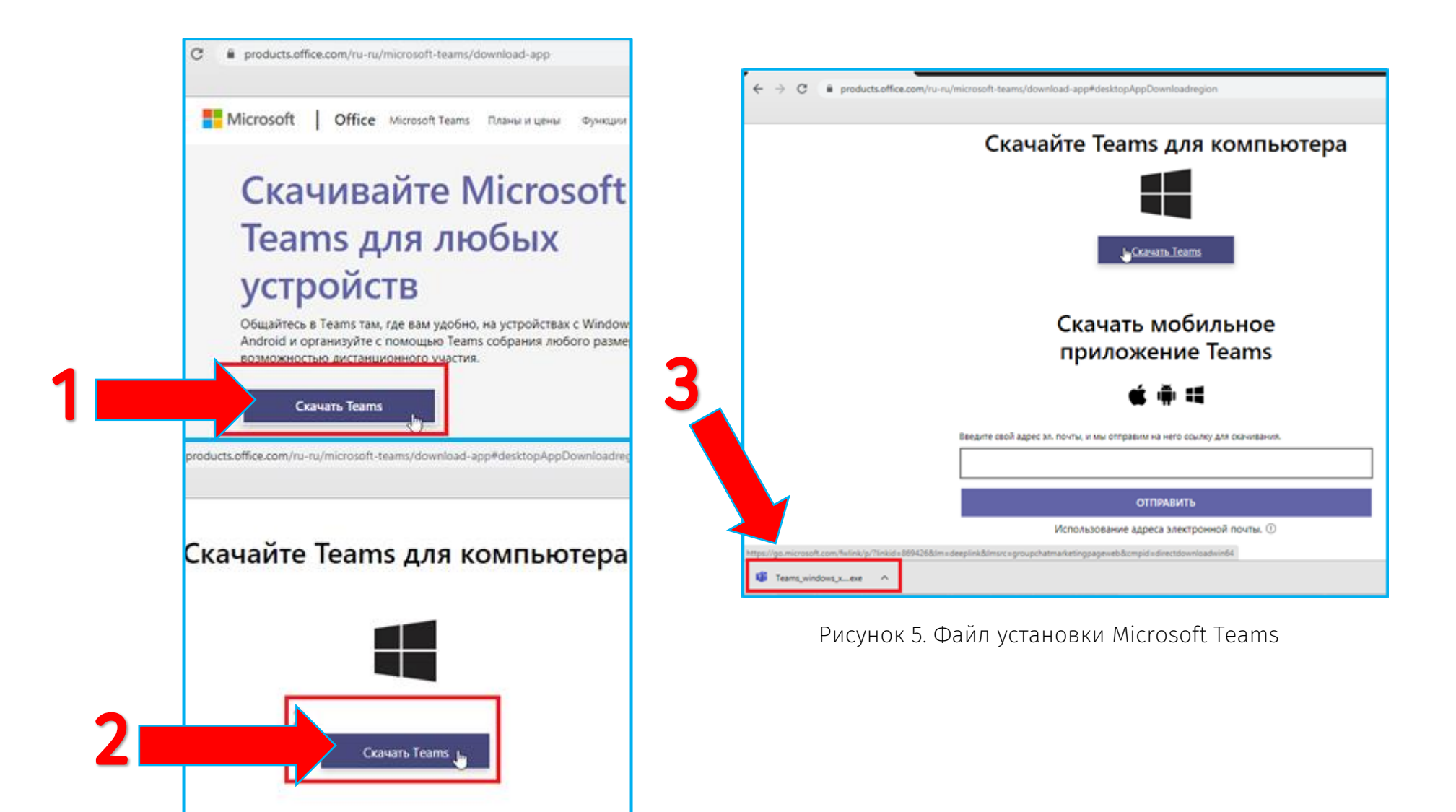

Рисунок 4. Окна скачивания приложения MS Teams

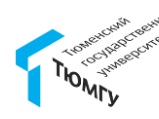

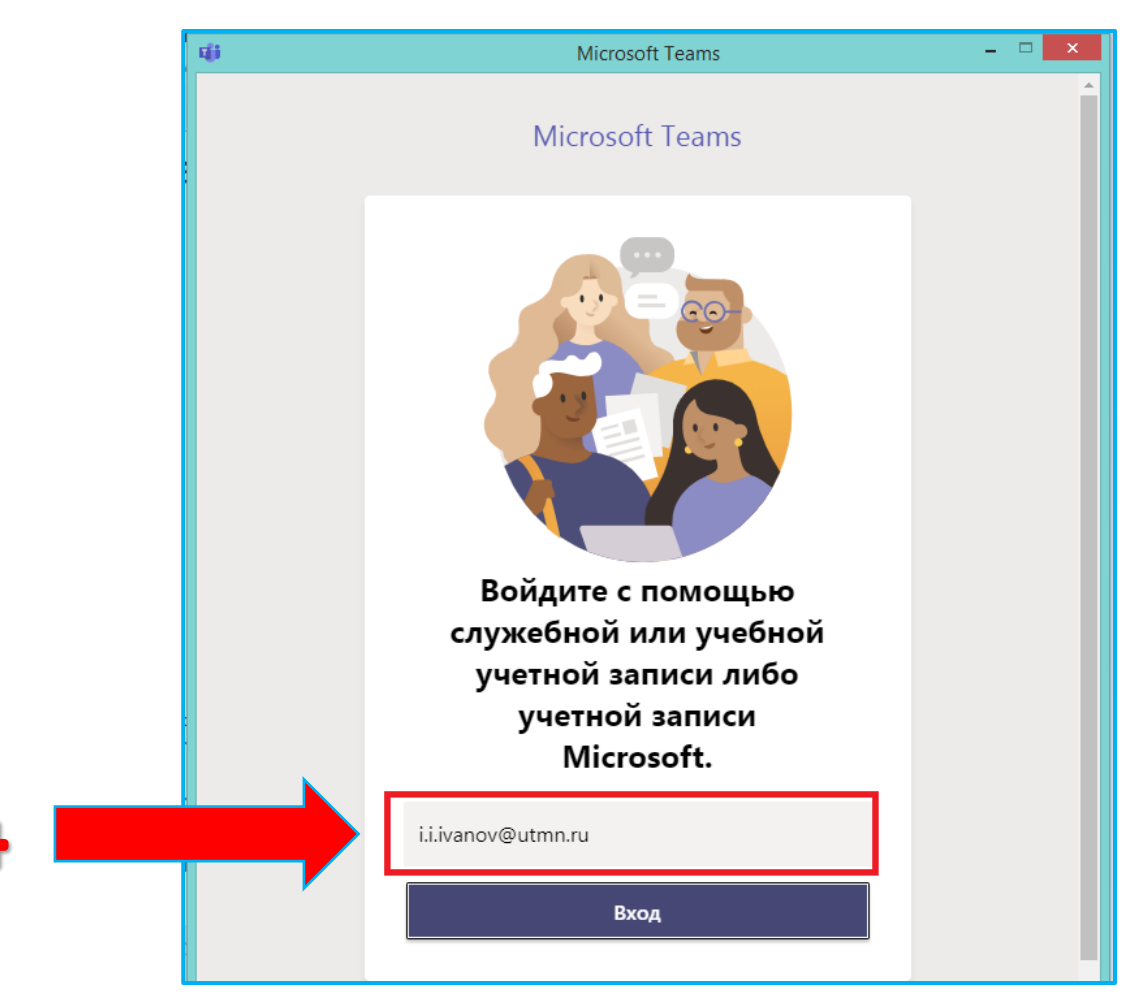

#### Рисунок 6. Окно входа в Microsoft Teams

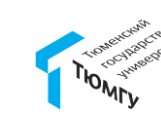

### 2. Как создать команду

Команды объединяют в себе людей, контент и средства, относящиеся к различным проектам или результатам в организации.

Команда предназначена для объединения группы людей, которые тесно сотрудничают друг с другом для выполнения поставленных задач. Команды могут создаваться под конкретные проекты (например, запуск нового продукта или создание цифрового пункта управления) либо существовать на постоянной основе, отражая внутреннюю структуру организации (например, по отделам или расположению офисов). Беседы, файлы и заметки в каналах видимы только участникам команды.

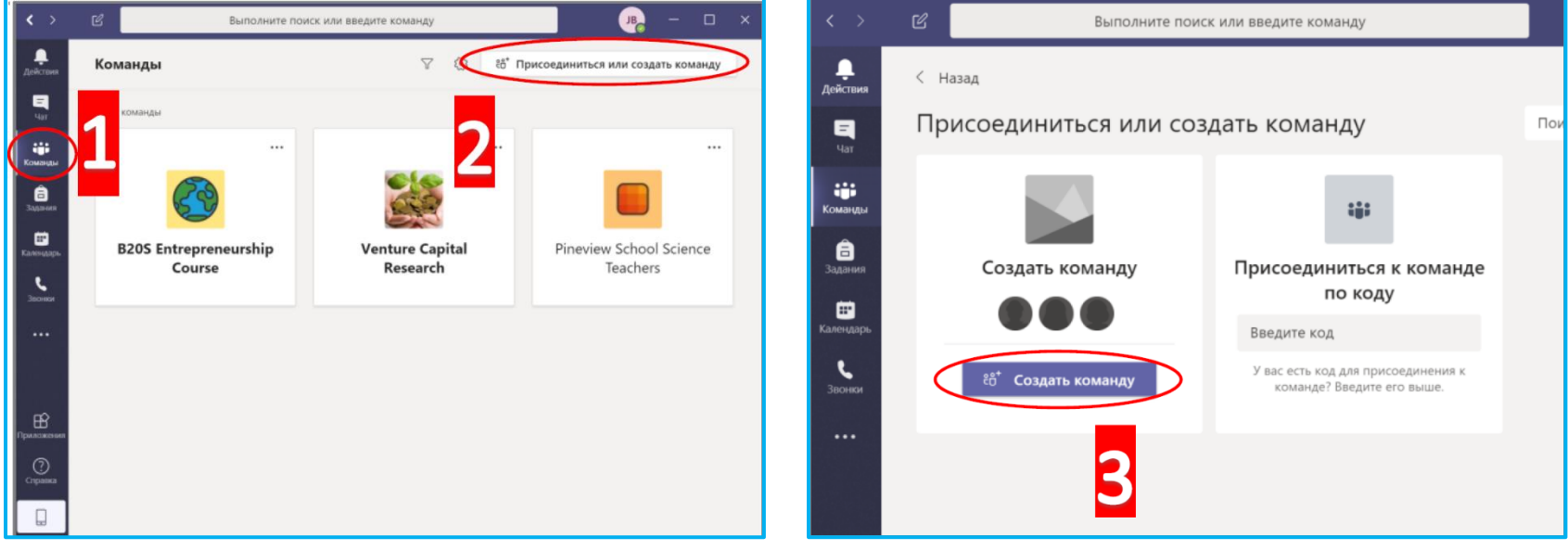

Рисунок 7. Создание команды в MS Teams

Рисунок 8. Создание команды в MS Teams

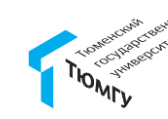

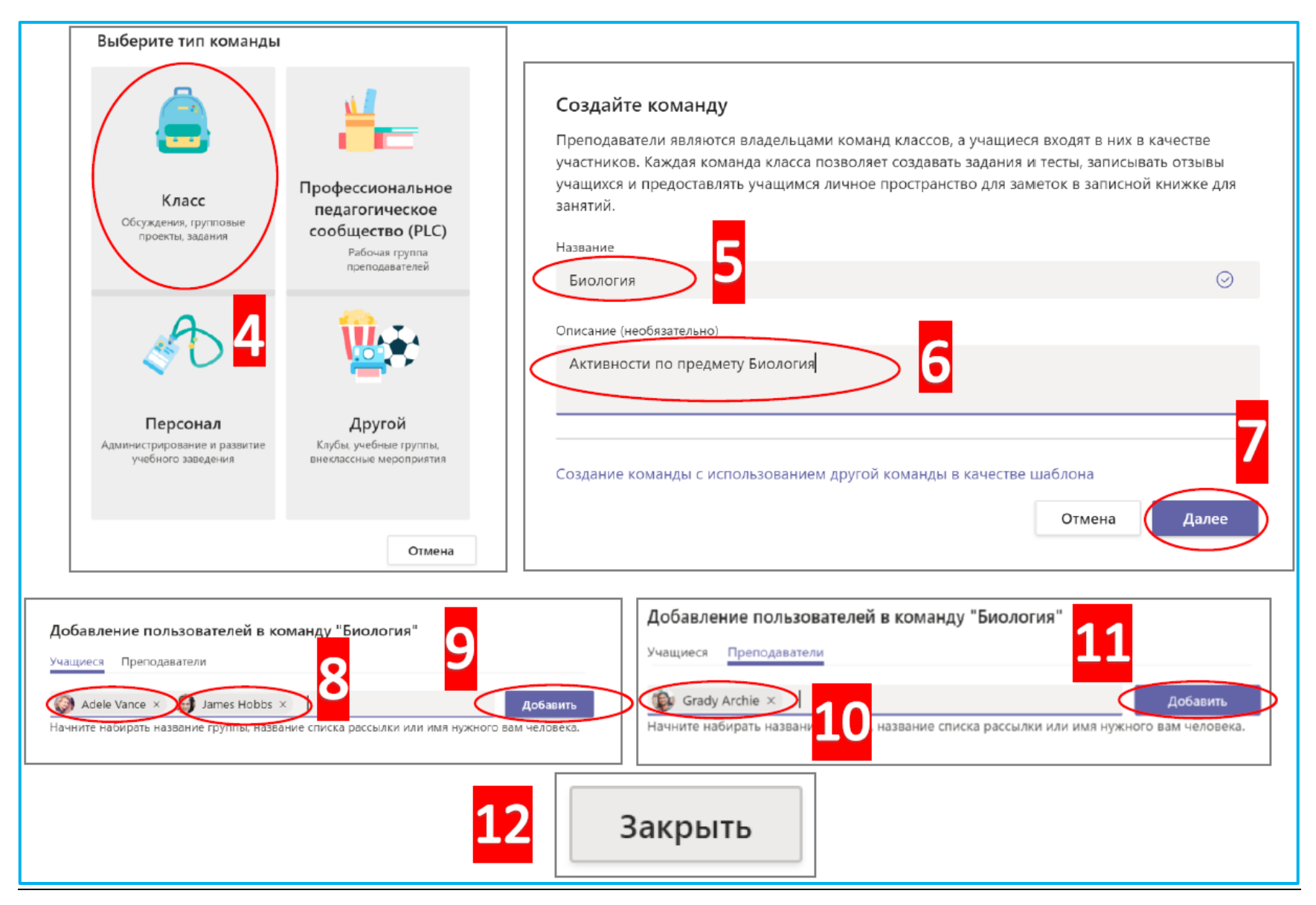

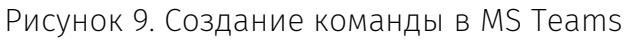

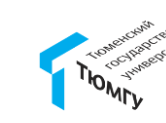

#### 3. Как отправить сообщение участникам команды

В команде по умолчанию создается канал «Общий». В нём отображаются служебные новости группы, выданные задания, также есть возможность разместить общую для команды информацию.

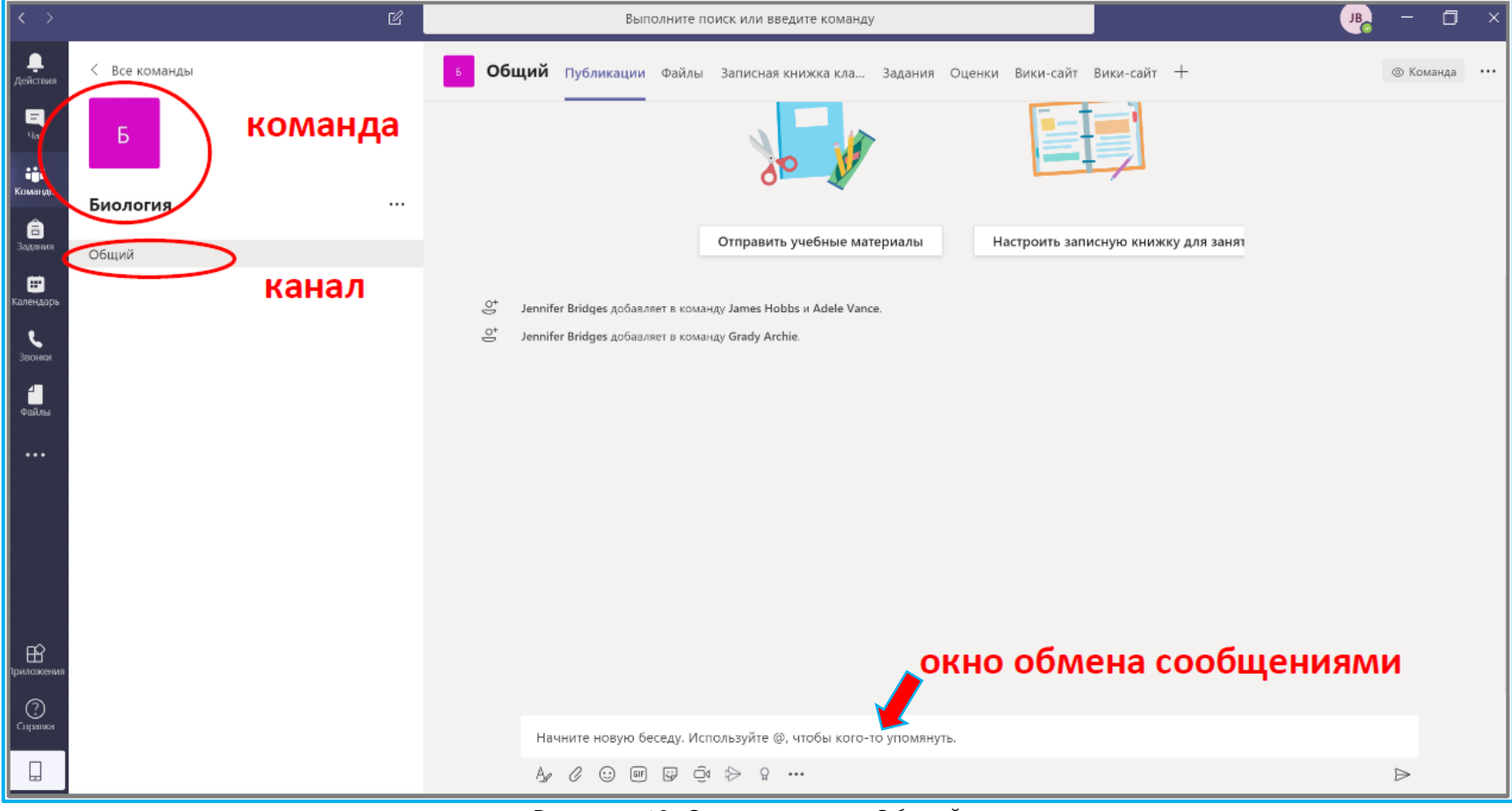

Рисунок 10. Окно канала «Общий»

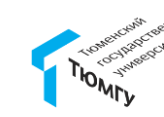

### 4. Как создать задание для команды

В сформированной команде можно создавать задание для участников команды. В заданиях есть возможность указывать временные шкалы, прикреплять файлы, описывать критерии оценивания, добавлять ресурсы к заданию. Для формирования задания необходимо открыть команду (1), перейти в раздел «Задания» (2), нажать на «Создать», выбрать тип задания («Задание», «Тест», «На основе существующего»).

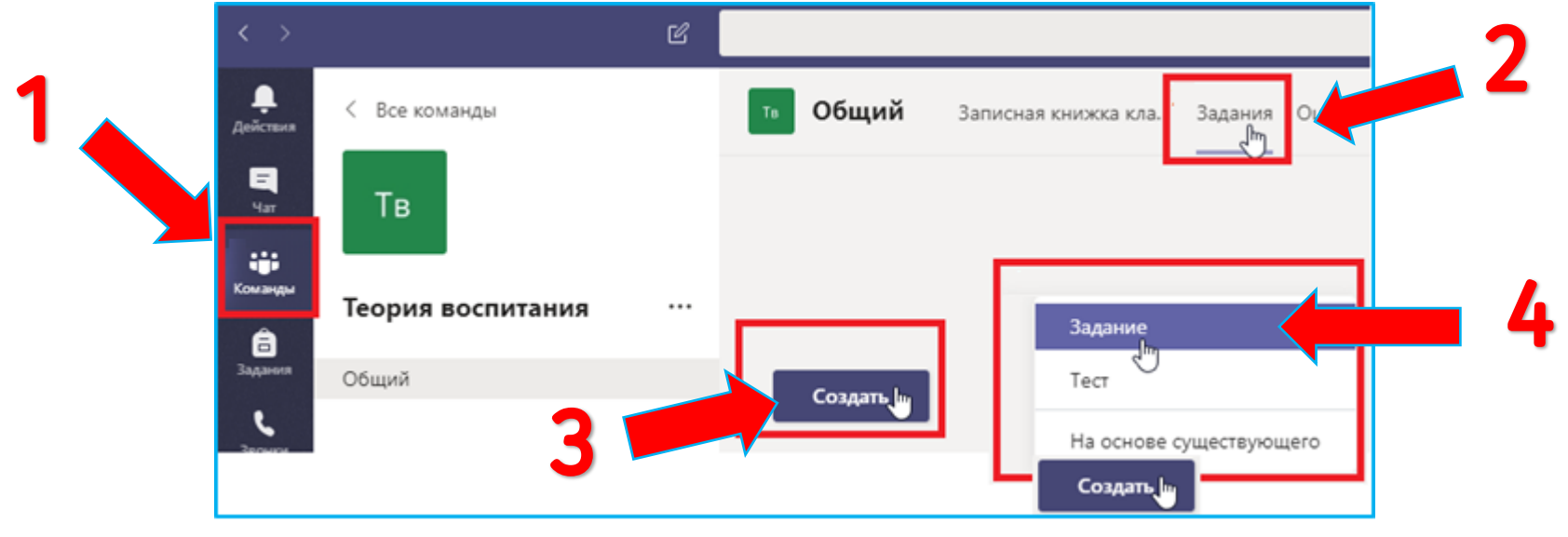

Рисунок 11. Окна создания задания для команды

Для создания задания первого типа требуется заполнить следующие поля: «Название» (1), «Инструкция» (2) (*прилагаемые документы, рекомендуемая литература, методические рекомендации*), «Баллы» (3), учащихся (4) (для каких студентов назначено задание) и срок выполнения (5) (Рисунок 12). Задание может находиться в двух режимах: «Черновик» (6) и «Назначено» (7). Для публикации задания нажать на «Назначить». Выставленное преподавателем задание для команды появляется в канале «Общий».

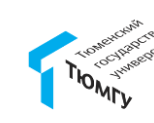

| Новое задание                | Сохранено: 21 мар. в 18:15 Удалить Сохранить                                                                                                    |
|------------------------------|----------------------------------------------------------------------------------------------------|
| Заголовок (обязательно)      |                                                                                                    |
| Практическое задание №1      |                                                                                                    |
| 🖉 Добавить категорию         |                                                                                                    |
| Инструкции                   |                                                                                                    |
| Введите инструкции           |                                                                                                    |
| 🖉 Добавить ресурсы           |                                                                                                    |
| Баллы                        |                                                                                                    |
| Без баллов                   |                                                                                                    |
| Добавить критерий оценивания |                                                                                                    |
| Назначить                    |                                                                                                    |
| Все учащиеся                 | L Contraction of the second second s |
| Дата выполнения              | Время выполнения                                                                                                    |
| пт. 27 мар. 2020 г.          | m 23-50                                                                                                    |

Рисунок 12. Окно создания задания

Для добавления файлов с Вашего компьютера необходимо в разделе «Инструкции» нажать на «Добавить ресурсы» (2), далее «Добавить с этого устройства» (Рисунок 13).

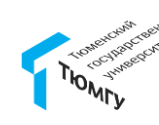

|              |          |                                | 0.00 | Drive |                      |                  |
|--------------|----------|--------------------------------|------|-------|----------------------|------------------|
|              | -        | OneDrive                       | One  | Drive |                      |                  |
| 21           | <b>4</b> | Записная книжка для<br>занятий | ~    |       | Имя                  | Дата изменения   |
| <b>∠. I.</b> | ୍ଦ       | Ссылка                         |      |       | 1                    | Вчера            |
|              | +        | Новый файл                     |      |       | Microsoft Teams Data | 27 сент. 2019 г. |
|              | ະຕິຈ     | Команды                        |      |       | Вложения             | 13 мар. 2017 г.  |
|              | 2.1.     |                                |      |       |                      |                  |
|              | ß        | Добавить с этого устройства    |      |       | Cancel               | Attach           |

Рисунок 13. Окно добавления файлов для задания

### 5. Как создать тест/опрос для команды

Для создания теста или опроса необходимо выбрать тип «Тест» (Рисунок 14), далее нажать на «Создать форму» (Рисунок 15). Далее MS Teams в браузере запустит приложение Microsoft Forms.

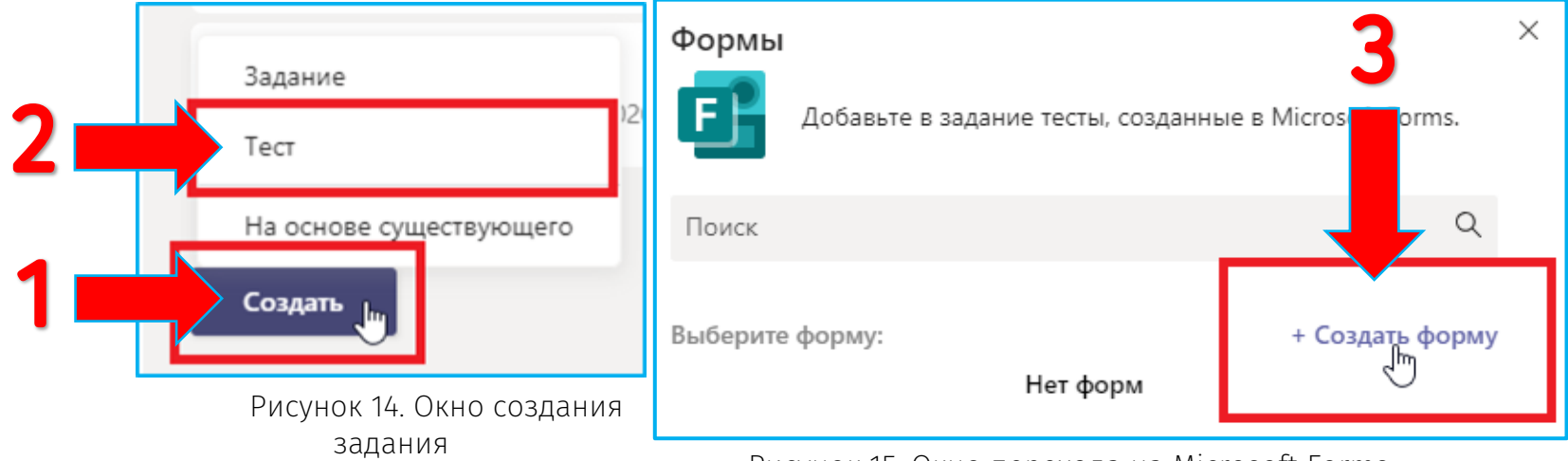

Рисунок 15. Окно перехода на Microsoft Forms

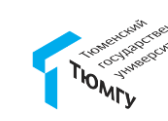

Microsoft Forms - это создатель онлайн-опросов, часть Office 365. Forms позволяет преподавателям создавать опросы и тесты с автоматической пометкой. Данные могут быть экспортированы в Microsoft Excel.

В разделе «Мои формы» нажать «Создать форму», чтобы приступить к созданию опроса (1), или «Создать тест» для формирования теста (2) (Рисунок 16).

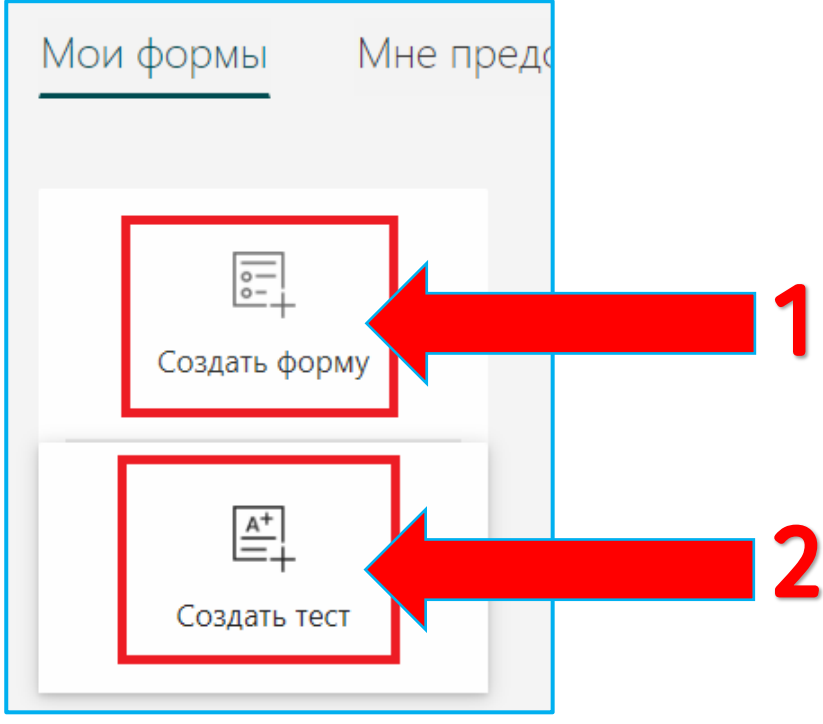

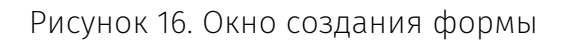

После создания теста требуется ввести его название (1), также можно указать необязательный подзаголовок (2) *(имя теста может содержать до 90 знаков, а подзаголовок — до 1000).* И добавить картинку для формы/теста (3). Для добавления вопросов необходимо нажать кнопку «Добавить» (4). Пошаговые действия изображены на рисунке 17.

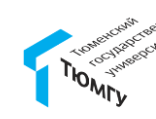

| Вопросы                                                                                          | Ответы       |
|--------------------------------------------------------------------------------------------------|--------------|
|                                                                                                  |              |
| Тест "Теория и методика воспитательной де<br>Данный тест дает возможность проверить свои теорети | еятельности" |
| деятельности.                                                                                    |              |
| + Добавить                                                                                       |              |

Рисунок 17. Окно создание теста

После нажатия на «Добавить» всплывает панель для выбора типа ответов: Выбор, Текст, Оценка или Дата. Также можно выбрать другие типы вопросов, нажав на , чтобы выбрать ранжирование, шкала Ликерта, отправить файл или оценить вопросов. Выберите раздел, чтобы упорядочить разделы для вопросов (Рисунок 18).

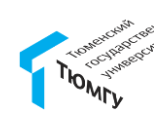

| + | 🖲 Выбор | Аыс Текст | 🖒 Оценка | 🛅 Дата | ~  |                     |
|---|---------|-----------|----------|--------|----|---------------------|
|   |         |           |          |        | î↓ | Рейтинг             |
|   |         |           |          |        | ⊞  | Шкала Ликерта 🛈     |
|   |         |           |          |        | Ţ  | Отправка файла      |
|   |         |           |          |        | Ø  | Net Promoter Score® |
|   |         |           |          |        | Ð  | Раздел              |

Рисунок 18. Меню выбора типа ответа

После предлагается ввести текст (1), который будет отображаться для вопроса, и варианты ответов (2). Для того, чтобы добавить вариант ответа, необходимо нажать на соответствующую клавишу (3). Также можно указать баллы за данный вопрос (4). Для каждого варианта доступны

клавиши: удаление, комментарий, флажок «Правильный ответ» (5). Клавиша (6) открывает дополнительные параметры: расположение вариантов ответа в случайном порядке, отображение ответов в виде раскрывающегося списка, «Математика» для ввода формул, «Подзаголовок» для описания или комментария к вопросу, «Добавить ветвь» для построения логики ветвления к опросу или тесту, чтобы цепочка вопросов изменялась в соответствии с ответами (Рисунок 19).

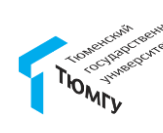

| 1 Mer  | тоды воспитания - это:                                                 |
|--------|------------------------------------------------------------------------|
| 2      | Способы профессионального взаимодействия педаго 🛍 🖓 🚡 Правильный отбет |
| 2 0    | Техника и логика построения процесса воспитания.                       |
|        | Формы организации детской активности.                                  |
| + доба | авить вариант                                                          |
| Балль  | и <b>5 4 (ССС)</b> Несколько вариантов ответа Обязательно              |
| + доб  | авить Расположить варианты в случайном порядке                         |
|        | Раскрывающийся список                                                  |
|        | Математика                                                             |
|        | 🗸 Подзаголовок                                                         |
|        | Добавить ветвь                                                         |

Рисунок 19. Окно создания вопроса теста

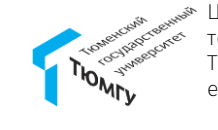

Для предварительного просмотра тест необходимо нажать на соответствующую клавишу в верхней части окна. Отобразится два варианта просмотра: компьютерная и мобильная версии (1). Если требуется проверить тест в действии, необходимо выбрать ответы на все вопросы в режиме предварительного просмотра и нажать кнопку «Отправить» (2). Для завершения предварительного просмотра нажать на «Назад» (3) (рисунок 20).

При редактировании формы не требуется дополнительно ее сохранять. Для завершения формирования теста или опроса необходимо нажать на **Forms** в левом верхнем углу, откроется начальное окно MS Forms, где будут отображены Вами созданные тесты (Рисунок 21).

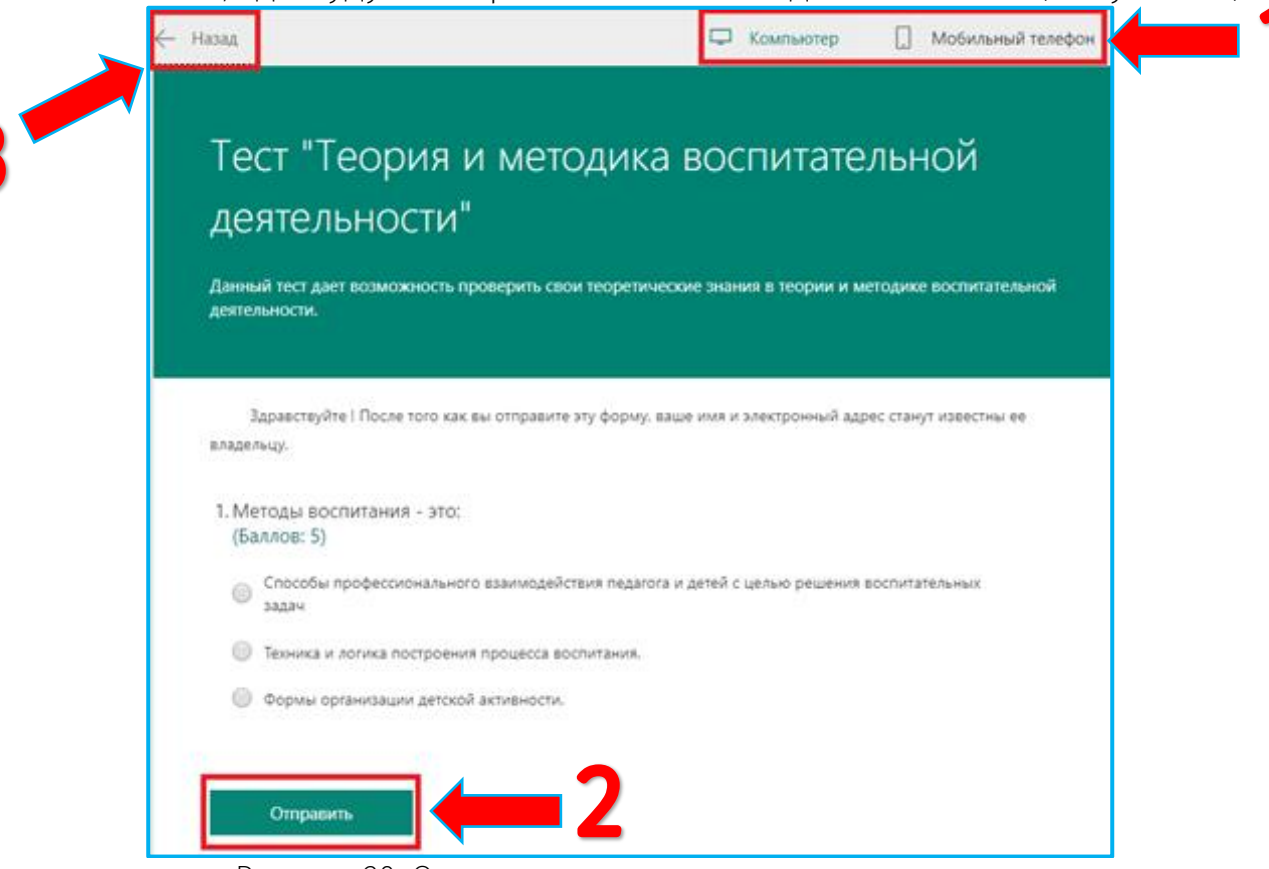

Рисунок 20. Окно предварительного просмотра теста

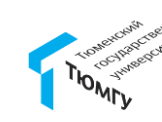

| Forms                     |                                         |
|---------------------------|-----------------------------------------|
| Мои формы Мне п           | редоставлен доступ                      |
| Создать форму             | Гест "Теория и                          |
| [▲+]<br>—<br>Создать тест | методика <sup>'</sup><br>воспитательной |
|                           | 0 отв.                                  |

Рисунок 21. Начальное окно Microsoft Forms

Для публикации теста/опросника необходимо вернуться в приложение MS Teams, выбрать команду, открыть вкладку «Задание» (Рисунок 11, шаги 1, 2). Далее нажать на «Создать», выбрать «Тест» (Рисунок 14, шаги 1, 2). В открывшейся окне выбрать созданную форму (тест/опросник) (1), нажать на «Далее» (2) (Рисунок 22).

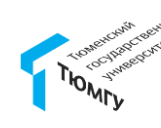

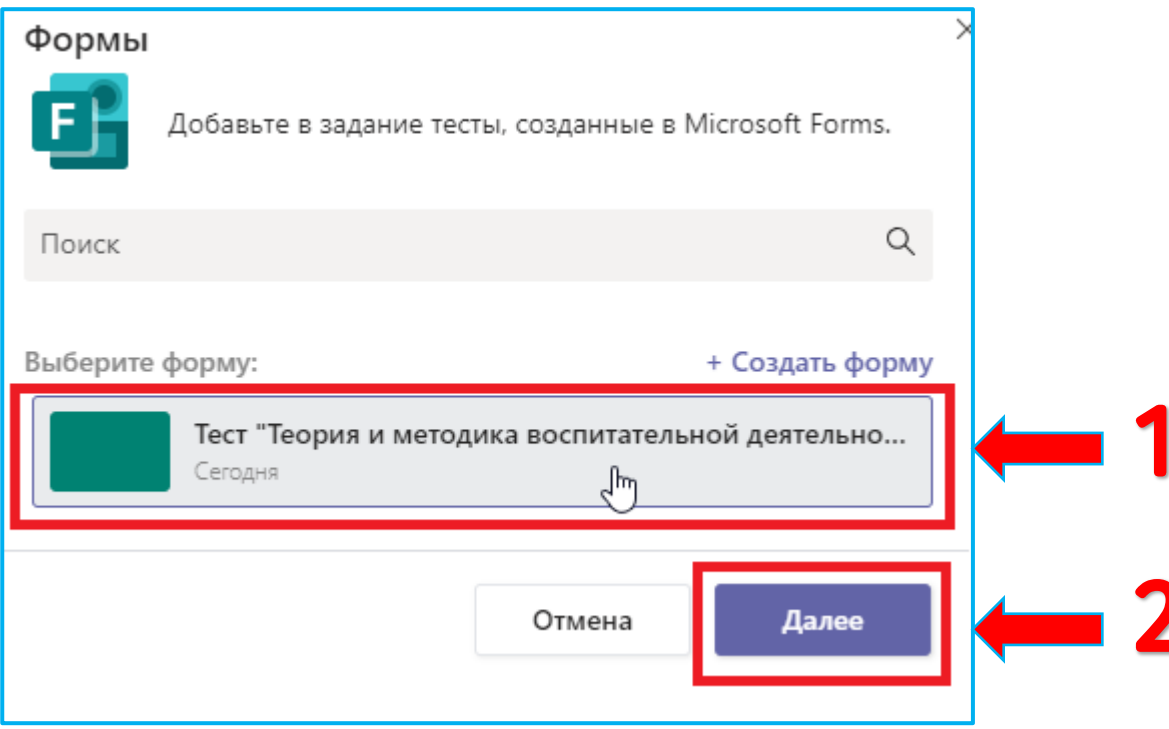

Рисунок 22. Окно выбора формы

Для просмотра результатов тестирования или опроса необходимо открыть MS Forms. Это можно сделать через MS Teams: выбрать команду (1), перейти во вкладку «Задания» (2), выбрать раздел «Назначенные» (2), далее нажать на опубликованное задание типа тест (4) (Рисунок 23).

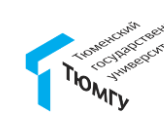

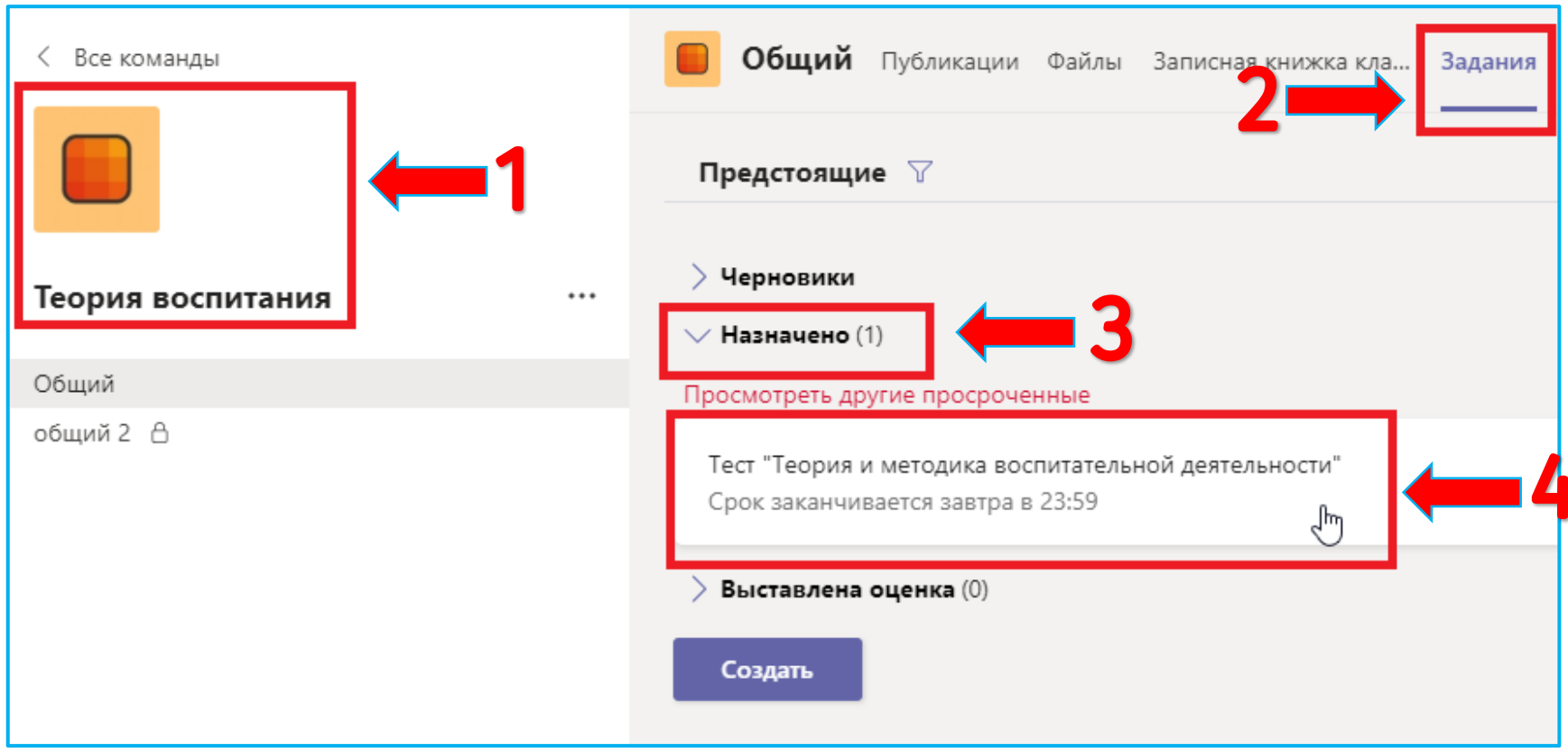

Рисунок 23. Окно открытия задания

В открывшемся задании необходимо нажать Открыть в Forms. Браузер запустит приложение Microsoft Forms (Рисунок 21). Далее необходимо открыть требуемый тест и перейти во вкладку «Ответы» (Рисунок 24). В верхней части страницы отображаются актуальные сводные данные для теста, такие как количество ответов, среднее число баллов и текущее состояние теста.

Рядом с каждым вопросом указано количество ответов. Кроме того, выводится цветная диаграмма, на которой показано, как распределились ответы на вопросы.

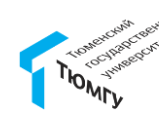

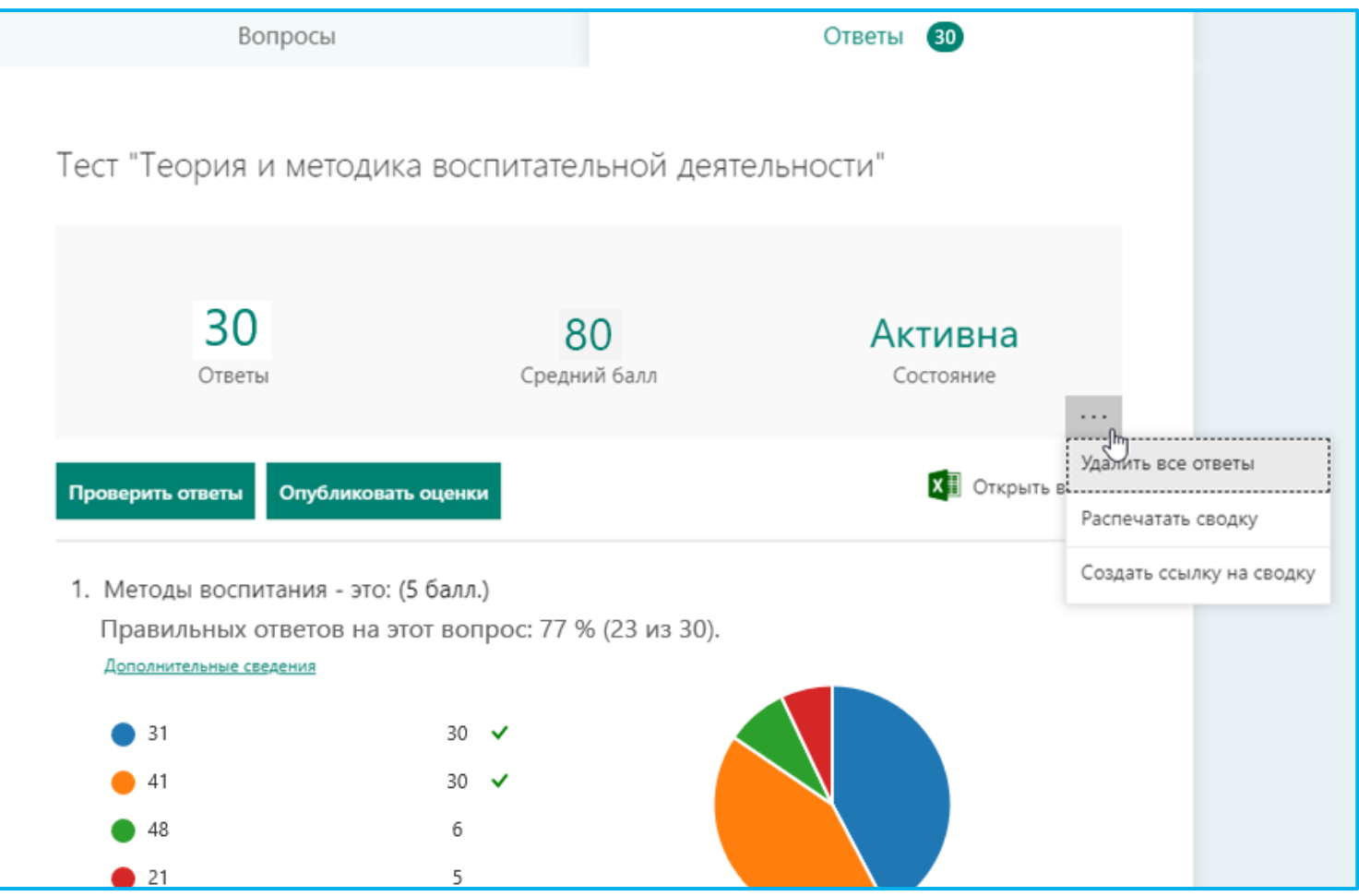

Рисунок 24. Окно просмотра сводной информации

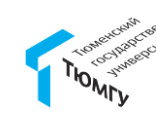

### 6. Как пригласить в команду

Пригласить студентов в команду можно двумя способами.

1) *Сообщить код команды.* В выбранной команде нажать на \_\_\_\_\_, далее «Управление командой» (Рисунок 14). После выбрать вкладку «Настройки» (3), далее раздел «Код команды» (4), нажать на «Создать» (5). Пример показан на рисунке 15. После всего этого сформируется код выбранной команды.

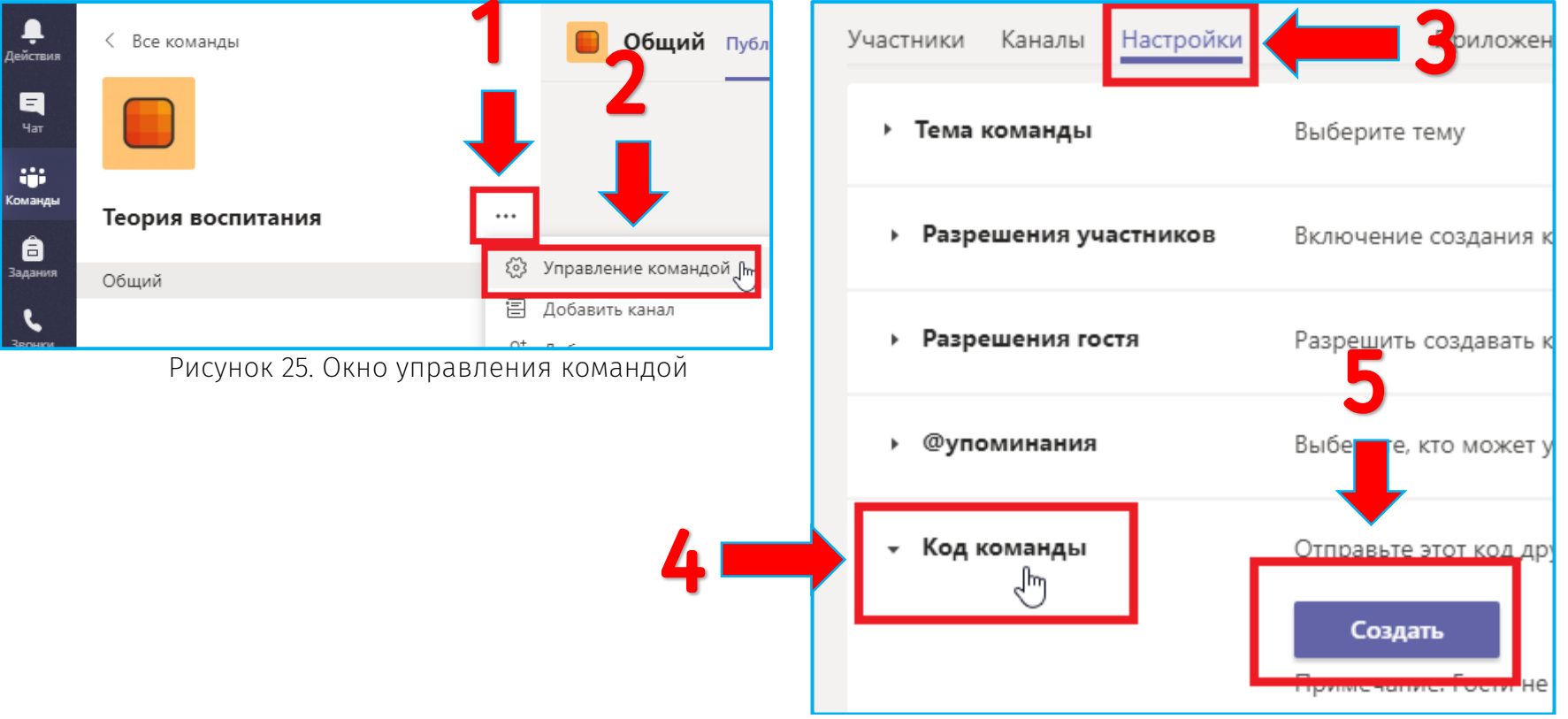

Рисунок 26. Окно формирования кода команды

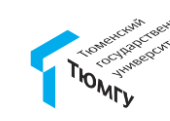

2) *Добавить участников в настройках команды.* В выбранной команде нажать на . , далее «Добавить участника» (Рисунок 16). В открывшемся окне в поисковую строку ввести ФИО или логин студента (3), выбрать участника (4), после нажать на «Добавить» (5) (Рисунок 17).

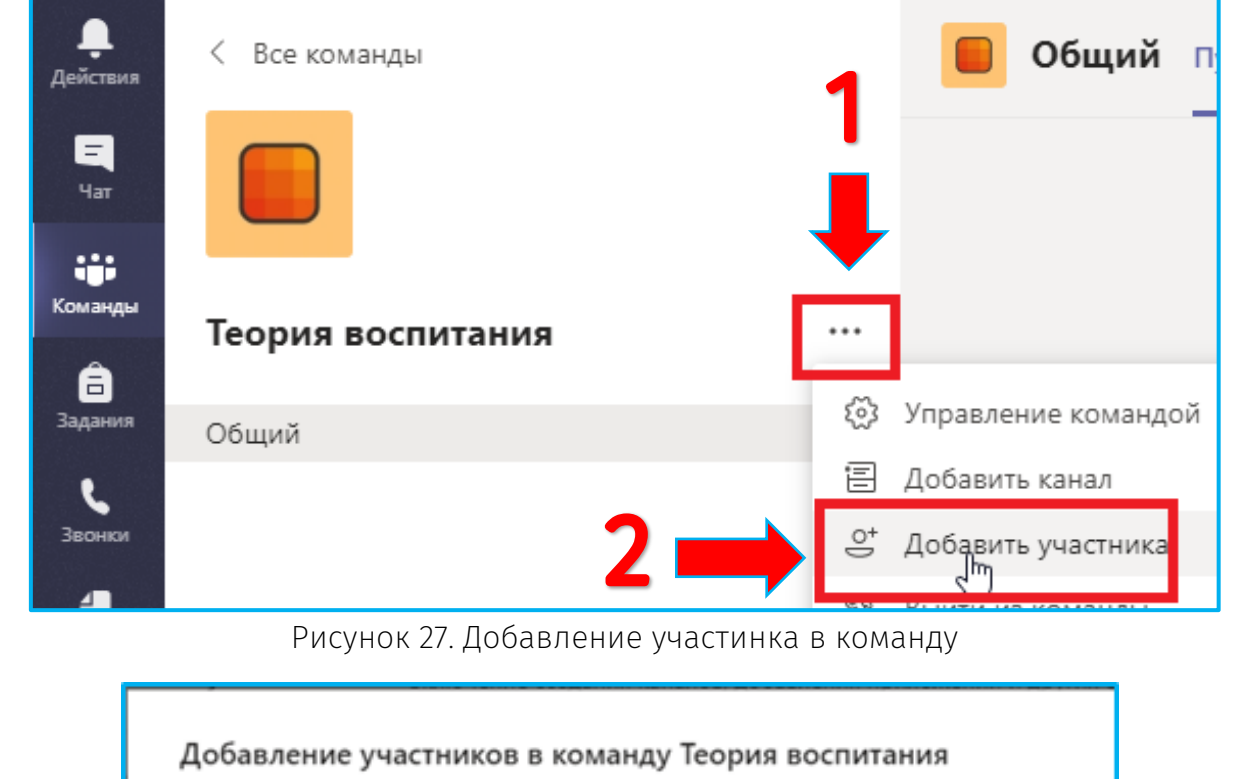

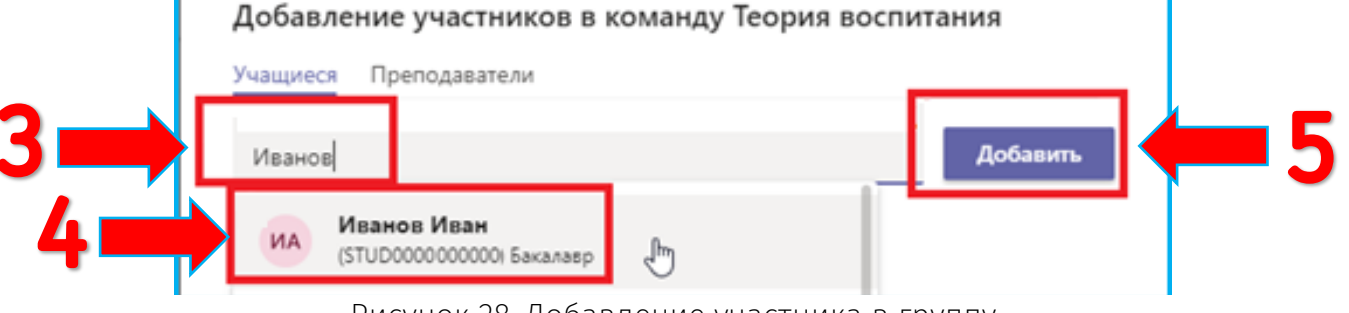

Рисунок 28. Добавление участника в группу

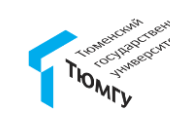

### 7. Как создать собрание

Перед началом Собрания убедитесь, что на ПК отключены все программы, которые могут задействовать камеру и микрофон. Это необходимо для того, чтобы камера и микрофон не были заняты другим приложением. Далее нажмите «Начать собрание» или «Встреча». Выбрать требуемый канал в Команде, на рисунке 29 открыт канал «Общий» (1), нажать на значок камеры (2).

| < >           | Q Поиск                    |         |                                                    | ME             | ×        |
|---------------|----------------------------|---------|----------------------------------------------------|----------------|----------|
| <br>Действия  | Команды                    | Г Ит Об | бщий Публикации Дополнительно: 4 ~ +               | ⊚ Коман, з 🖷 ( |          |
| Чат           | Ваши команды               | 11      | Посмотреть задание                                 |                | собрание |
| ::::          | ит Информационные техн     |         |                                                    |                |          |
| Команды       | Общий                      |         | < Ответить                                         |                |          |
| A             | 1                          |         |                                                    |                |          |
| Задания       | 豪 II-3-АЯ-Pre-Int-19.09    | Q       | Конец собрания: 26 мин 35 с                        | ۰              |          |
|               | Общий                      |         |                                                    |                |          |
|               | Mini-group 1               |         | Сегодня                                            |                |          |
|               | Mini-group 2               | Ű       | Конец General: 28 мин 58 с                         | 🤒 🧶            |          |
|               | Mini-group 3               |         | < с Ответить                                       |                |          |
| BÊ            | Mini-group 4               |         |                                                    |                |          |
| Іриложения    | 🖺 Диспетчерская            |         | Начните новую беседу. Используйте @, чтобы кого-то | упомянуть.     |          |
| ?)<br>Справка | ёв⁺ Присоединиться или соз | \$      | A₂ C ⓒ ☞ ▷ ♀ ■ ◘ ඕ …                               | ۵              |          |

Рисунок 29. Создание Собрания

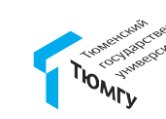

До начала занятия Вам необходимо:

1) Ввести тему Собрания (необязательно) (1);

2) Включить/выключить камеру и микрофон или произвести настройку устройств, выбрав элемент «Устройства» (2);

3) Перейти к проведению онлайн-занятий, нажав на кнопку «Начать собрание» (3) (рисунок 30).

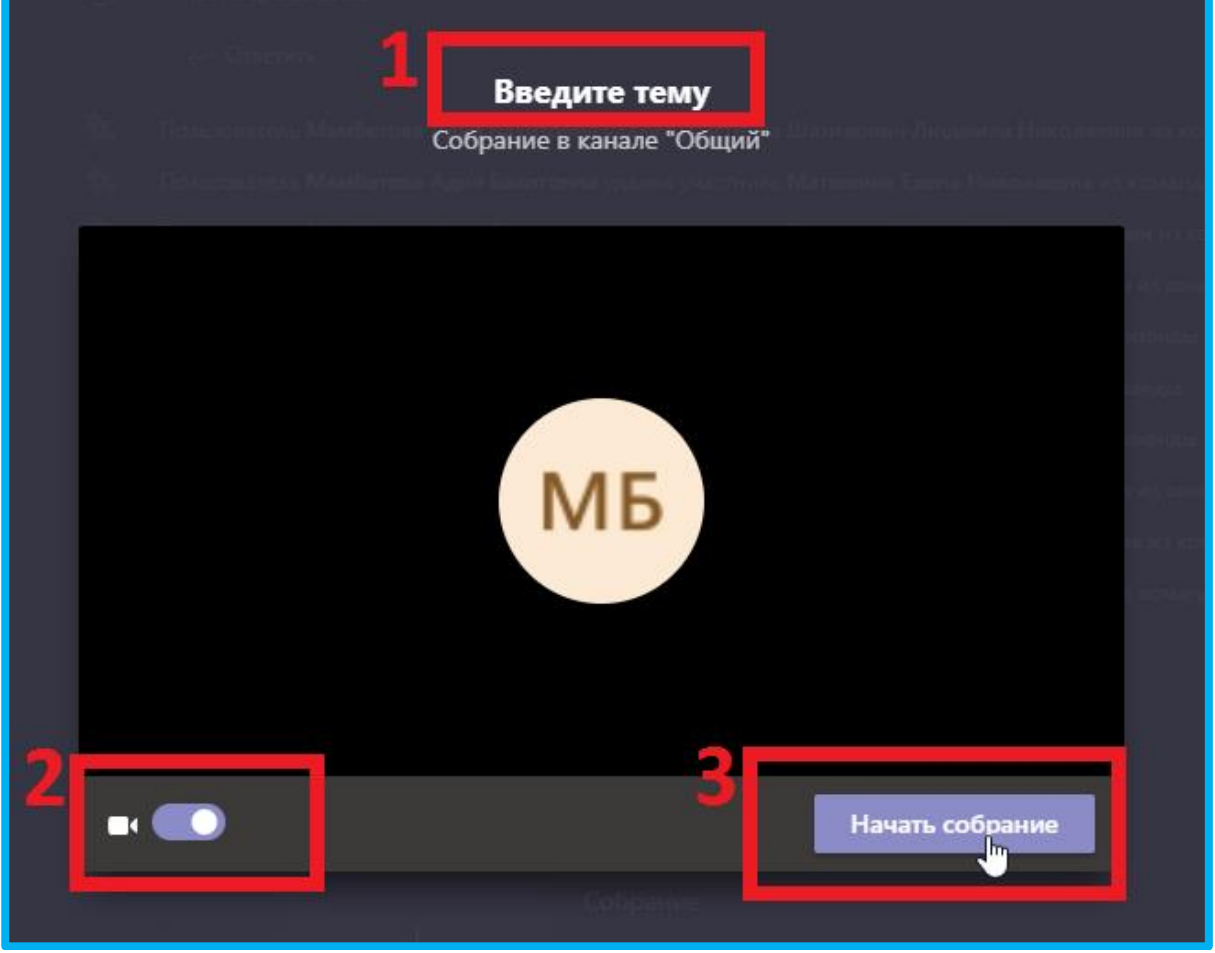

Рисунок 30. Окно начала Собрания

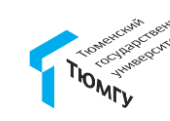

После того, как Вы создали Собрание или присоединились к нему, в окне приложения Teams отобразится панель управления Собранием. Данная панель имеет два вида: (1) или (2) (рисунок 31).

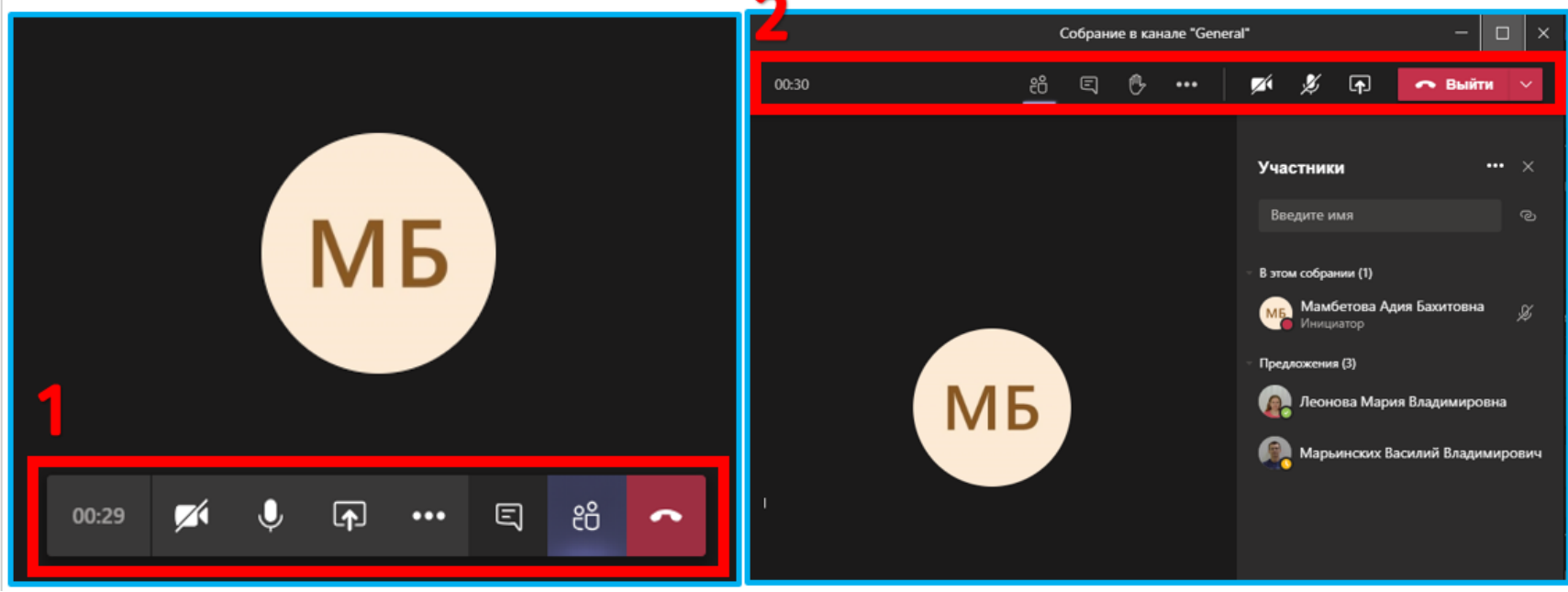

Рисунок 31. Виды окон Собраний

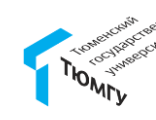

# 8. Панель управления Собранием

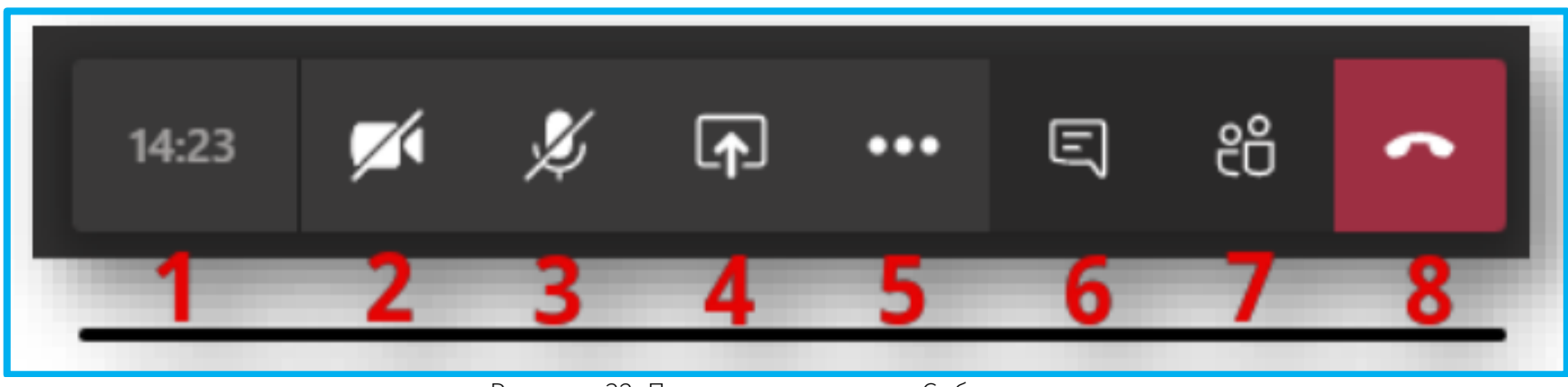

Рисунок 32. Панель управления Собранием

«1» – текущая длительность Собрания.

«2» – управление Вашей веб-камерой (перечеркнутый элемент означает, что камера отключена).

«3» – управление Вашим микрофоном (перечеркнутый элемент означает, что микрофон отключен). «4» – демонстрация контента: показ презентаций с Вашего ПК, изображение Вашего рабочего стола, отдельные приложения, запущенные на рабочем столе в режиме реального времени.

«5» – дополнительные действия (настройка веб-камеры, динамика и микрофона, запись собрания, настройка входящего видео).

«6» – показ беседы Собрания. В Собрании можно обмениваться со слушателями(студентами) короткими сообщениями в чате.

«7» – показ участников собрания. В этом разделе отображается список слушателей, подключенных к

мероприятию.

«8» – завершение Собрания или выход из него.

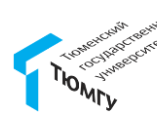

# 9. Как начать запись Собрания

Для того, чтобы начать запись Собрания, необходимо на панели управления Собранием открыть раздел «Дополнительные действия» (1), далее выбрать пункт «Начать запись» (2). Значок (красный кружок • 01:13) свидетельствует о том, что запись Собрания началась.

Для того, чтобы завершить запись Собрания, необходимо снова нажать на «Дополнительные действия» (3), далее выбрать пункт «Остановить запись» (4) (рисунок 32).

Обратите внимание, что запись в закрытых Канала невозможна.

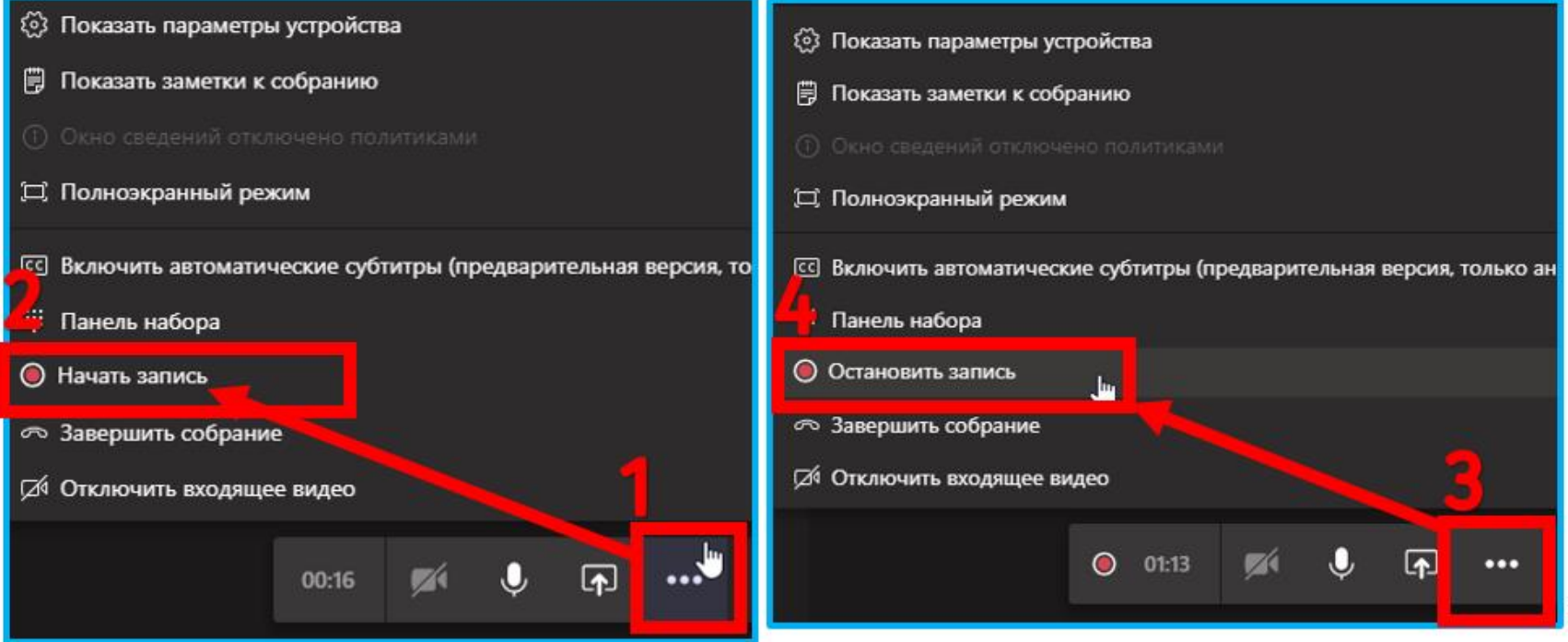

Рисунок 32. Окно начала Собрания

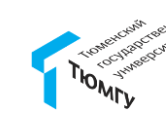

## 10. Как начать запись Собрания

После того, как запись была остановлена, в беседе этого Собрания и в канале «Общий» появится возможность скачать запись Собрания (рисунок 34). Для этого необходимо нажать «Скачать». Файл записи Собрания сохранится в папке загрузок Вашего ПК.

Запись Собрания доступна всем участникам Команды в канале «Общий» (срок хранения 20 дней).

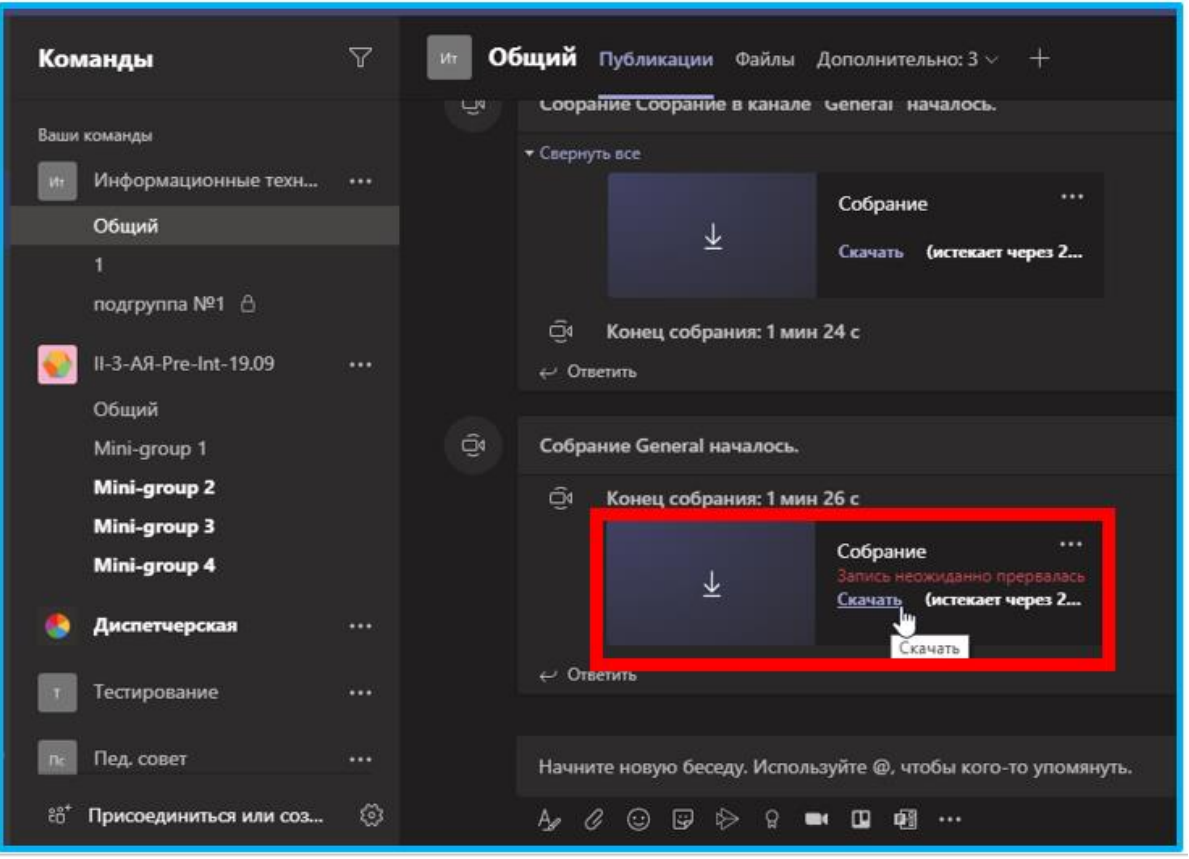

Рисунок 34. Скачивание записи Собрания

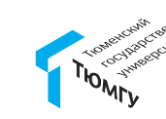

### 11. Как начать показ контента в Собрании

Перед началом демонстрации контента необходимо запустить требуемый файл или программу на ПК. Далее на панели управления Собранием нажать на 🖬 и выбрать нужное окно (1): Рабочий стол (участникам Собрания будет доступно для просмотра все, что происходит на рабочем столе), Окно (отобразится конкретный документ или выбранное окно).

Если Вы хотите поделиться файлом со звуком (аудио или видео), поставьте галочку «Включить системные звуки» или «Добавить звук компьютера» (в левой части экрана) во время демонстрации файла (2).

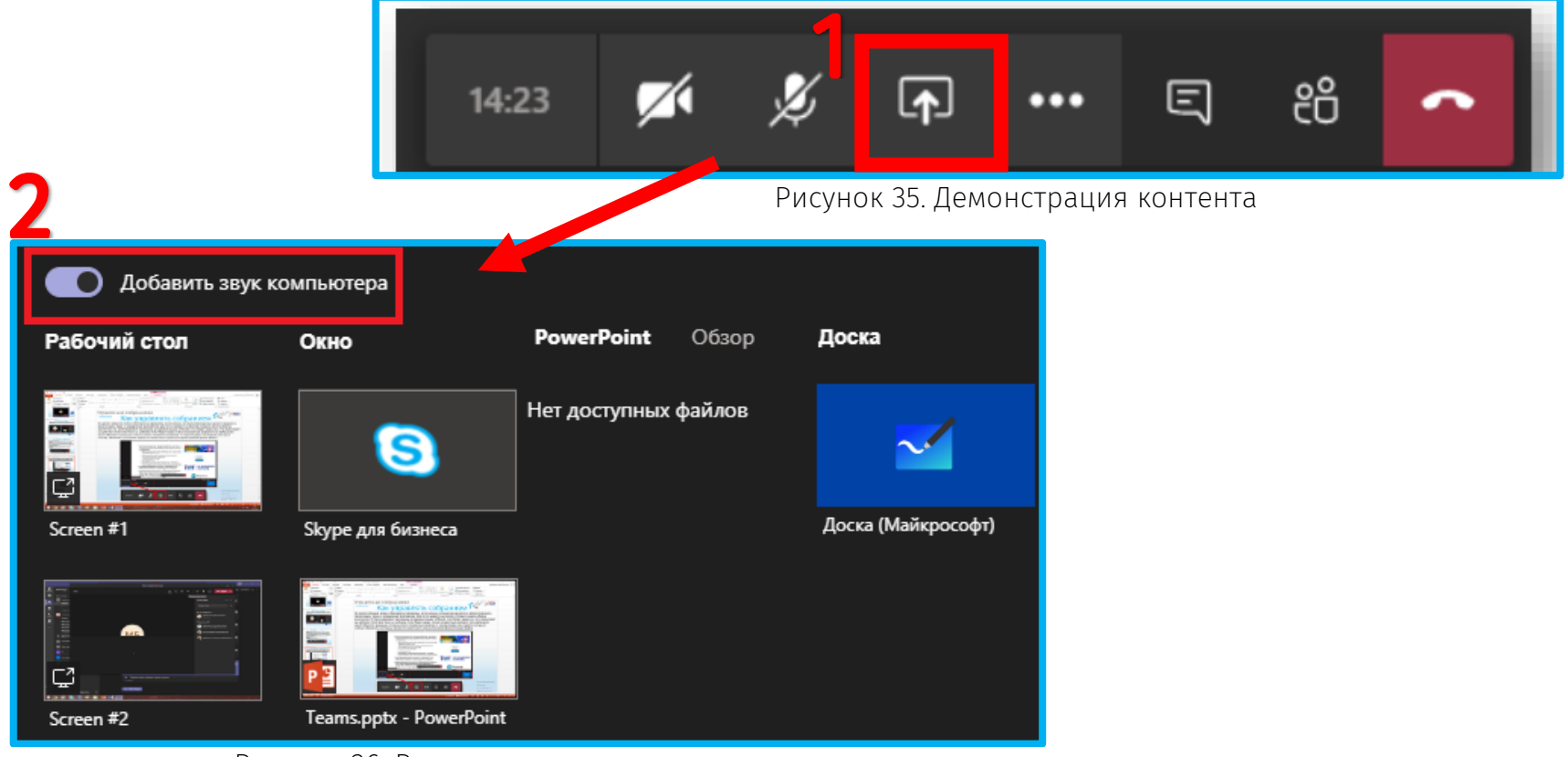

Рисунок 36. Включение системных звуков

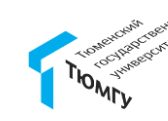